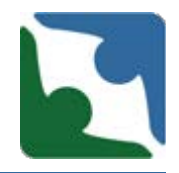

CHRIS has the functionality to search for a case by individual name or by the specific abuse allegation number, complaint number, or death/incident number assigned to the case by CHRIS (depending on your individual permissions, you may not have access to all data).

| Virginia Depart                                                     | ment of <b>Be</b>                                                | havioral He                                                                                                    | alth and Develo                                                                                                    | opmental Services      |
|---------------------------------------------------------------------|------------------------------------------------------------------|----------------------------------------------------------------------------------------------------|----------------------------------------------------------------------------------------------------|------------------------|
| Home » » DELTA » CHRIS                                              |                                                                  |                                                                                                    |                                                                                                    |                        |
|                                                                     |                                                                  |                                                                                                    |                                                                                                    |                        |
|                                                                     | CHRIS VERSION 5.1                                                |                                                                                                    |                                                                                                    |                        |
| LOGGED IN AS  • \$891dc4d  • Logout                                 | By Name-Yo<br>( <i>This search</i><br>By Abuse Ca<br>By Complain | Select a Record by Click<br>ou must enter the individual<br>will display all records that 'sound<br>ise - you must enter the abu<br>t Case - you must enter the | ting<br>s first and last names<br>like' the name you entered.)<br>use allegation case number<br>complaint case number |                        |
| NAVIGATION                                                          | Agency CD:016 , Use                                              | er Role: 24                                                                                                    | O by Complaint Case                                                                                                   | by Death/Incident Case |
| • Home                                                              |                                                                  |                                                                                                    |                                                                                                    | -                      |
| <ul> <li>Incidents &gt;</li> <li>Reports</li> </ul>                 | Case Numb                                                        | er                                                                                                    |                                                                                                    |                        |
| Abuse Reports     Complaint Reports                                 | Name (First, La                                                  | st)                                                                                                    |                                                                                                    |                        |
| Serious Incident Reports     Death Reports     Case Manager Reports | Search                                                           |                                                                                                    |                                                                                                    |                        |

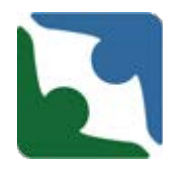

When entering an death and creating a new profile for an individual, please perform a **Name** search first to ensure a profile does not already exist for the individual. To search by individual name:

- Click the **by Name** button
- Enter the individual's First Name and Last Name
- Click Search
- All individuals with a name "similar to" the one you've entered will be displayed on the screen.
- Click the highlighted ID number link to choose the individual you need.

CHRIS VERSION 5.1 Select a Record by Clicking By Name-You must enter the individual's first and last names (This search will display all records that 'sound like' the name you entered.) By Abuse Case - you must enter the abuse allegation case number By Complaint Case - you must enter the complaint case number Agency CD:016 , User Role: 24 by Name O by Abuse Case O by Complaint Case O by Death/Incident Case Case Number Name (First, Last) Jane Doe Choose from the individuals below or click here to add new individual. Search SSN First MI Last Gen. DOB City Zip 01620197811179 D 124124124 М 1/1/1950 22314 John Doe Alexandria F 0162019619142257 Jane s Doe 555241234 1/1/1980 Alexandria 22314

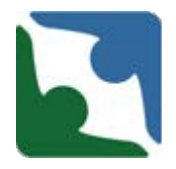

After you conduct the **Name Search**, and if no name appears below the Search row, then you will complete the following steps:

• Click the **here** in the sentence "Choose from the individuals below or click <u>here</u> to add new individual", to create a new profile for the individual.

| By Name-Y<br>(This sear<br>By Abuse C<br>By Complain<br>ancy CD:016 , Us | Select a Record by Click<br>You must enter the individual?<br>the will display all records that 'sound<br>tase - you must enter the abunt<br>Case - you must enter the<br>ser Role: 24 | ting<br>s first and last names<br>like' the name you entered.)<br>use allegation case number<br>complaint case number |                                                   |
|--------------------------------------------------------------------------|----------------------------------------------------------------------------------------------------|----------------------------------------------------------------------------------------------------|---------------------------------------------------|
| • by Name                                                                | O by Abuse Case                                                                                                    | O by Complaint Case                                                                                                   | O by Death/Incident Case                          |
| Case Num                                                                 | ber                                                                                                    |                                                                                                    |                                                   |
| Name (First, La                                                          | ast) Lion                                                                                                    | King                                                                                                    |                                                   |
| Search                                                                   |                                                                                                    | Choose from the individuals I                                                                                         | below or click <u>here</u> to add new individual. |

#### SelectIndividual

#### CHRIS VERSION 5.1

#### \* denotes a required field

#### ^ additionally required fields for CSBs and Private Providers

| "Name (First, MI, Last) | Lion L King                                |
|-------------------------|--------------------------------------------|
| SSN (no dashes)         | 123123123                                  |
|                         | Current Address where individual is living |
| ^ Street                | 123 High Hopes Lane                        |
| ^ City, ^State, ^Zip    | Alexandifa VA 22313                        |
| Phone                   | (703) 555-5555 Phone (###) # ##-# ###      |
|                         | Provider Primary Address                   |
| Street                  | 720 N. Saiht Asaph Street                  |
| City, State, Zip        | Alexandifa VA 22314                        |

#### DEMOGRAPHICS

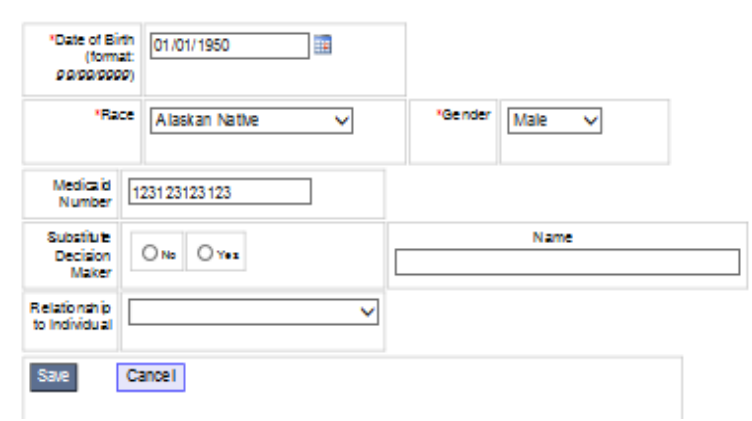

- Complete the Demographic fields as required and click
   Save.
- Once you have clicked Save a message saying "the record is saved" and the Continue button will appear.
- Click on **Continue** to enter the incident.

#### SelectIndividual

#### CHRIS VERSION 5.1

#### \* denotes a required field

#### Additionally required fields for CSBs and Private Providers

| ne i | 120010 | 120.200 | eu. |   |
|------|--------|---------|-----|---|
|      |        | -       |     | - |

| "Name (First, ML Last) | Llon L King                                |
|------------------------|--------------------------------------------|
| SSN (no dashes)        | 123123123                                  |
|                        | Current Address where individual is living |
| ^ Street               | 123 High Hopes Lane                        |
| ^ City, ^State, ^Zip   | Alexandifa VA 22313                        |
| Phone                  | (703) 555-5555 Phone (###) ###-####        |
|                        | Provider Primary Address                   |
| Street                 | 720 N. Saiht Asaph Street                  |
| City, State, Zip       | Alexandiria VA 22314                       |

#### DEMOGRAPHICS

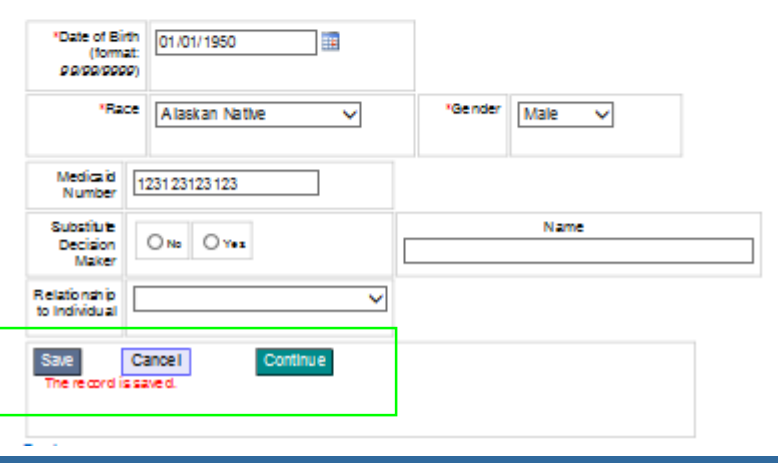

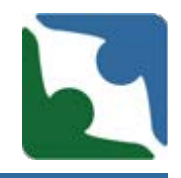

- The **Continue** button will add the heading tabs to the Demographic screen.
- The tab "**Death/Injury**" has been changed to "**Death/Incident**"

| Select Individual Abuse Info | rmation Complaint Information Death/Incident |
|------------------------------|----------------------------------------------|
| HRIS VERSION 5.1             |                                              |
| denotes a required field     |                                              |
| additionally required fields | for CSBs and Private Providers               |
| *Name (First, MI, Last)      | Lion L King                                  |
| SSN (no dashes)              | 123123123                                    |
|                              | Current Address where individual is living   |
| ^ Street                     | 123 High Hopes Lane                          |
| ^ City, ^State, ^Zip         | Alexandria VA 22313                          |
| Phone                        | (703) 555-5555 Phone (###) ###-####          |
|                              | Provider Primary Address                     |
| Street                       | 720 N. Saint Asaph Street                    |
| City, State, Zip             | Alexandria VA 22314                          |

DEMOGRAPHICS

# Changes to Interface/Data Capture

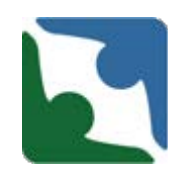

The Death/Incident tab now reflects two new tracks:

- **Death** Track
- Serious Incident Track.

Click on the **"ADD A NEW INCIDENT"** link to enter a new incident. Depending upon which track you select, will determine the fields that will appear. Any box or field with a red asterisk "\*" is a required field. The incident will not save until you have entered information into **all** required fields.

| Individual Death/Incident                                                                                                    |
|----------------------------------------------------------------------------------------------------|
| CHRIS VERSION 5.1                                                                                                    |
| * If an incident does not meet the criteria for a Level II or Level III Serious Incident, do not report the incident in CHRIS. Level I serious incidents are not required to be reported into CHRIS. However, providers shall collect, maintain, and review at least quarterly all Level I serious incidents as part of their quality improvement program.<br>* Level II and Level III serious incidents must be reported in CHRIS within 24 hours of discovery. |
| * ATTENTION: If this is a case of suspected abuse or neglect the report should first be made to Human Rights and the CHRIS case<br>number obtained from the report is then used to complete your Serious Incident Report to the Office of Licensing.                                                                                                    |
| * denotes a required field<br>Lion King                                                                                                    |
| Select an existing Death/Incident case below or ADD A NEW INCIDENT.                                                                                                    |
| There are no previous incidents to display.                                                                                                    |
| *Death or Serious Incident O Beath Serious Incident                                                                                                    |

# **Death Track**

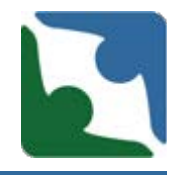

The first two tables in the death track are the same as those in the serious incident tables providing general information for the individual and incident.

| 102211       00160005       07-05-2010         10200       2000005       07-05-2010         10200       2000005       07-05-2010         10200       2000005       000000         10200       2000005       000000         10200       2000000       000000         10200       2000000       0000000         10200       2000000       0000000         10200       2000000       0000000         10200       2000000       00000000         10200       20000000       000000000         10200       200000000       0000000000         10200000000000000000000000000000000000                                                                                                    | Country                                               | er DeathInsidentDate                                  | Discovery Date                | Known Facts           |                                          |                                                                                                    |
|----------------------------------------------------------------------------------------------------|-------------------------------------------------------|-------------------------------------------------------|-------------------------------|-----------------------|------------------------------------------|----------------------------------------------------------------------------------------------------|
| Image: Series       Crowners         Desth: Clericus       Image: Series         Desth: Clericus       Image: Series         Providor:       Alexandria Community Services Board       Libered         Providor:       Alexandria Community Services Board       Libered         Districtions       Floridations       Image: Services         Providor:       Alexandria Community Services Board       Libered         Libered       Image: Services       Image: Services         Crip Service       Image: Services       Image: Services         Crip Service       Image: Services       Image: Services         Crip Service       Image: Services       Image: Services         Visional Control       Image: Services       Image: Services         Visional Control       Image: Services       Image: Services         Visional Control       Image: Services       Image: Services         Visional Control       Image: Services       Image: Services         Visional Control       Image: Services       Image: Services         Service       Image: Services       Image: Services         Visional Control       Image: Services       Image: Services         Dest: Service       Image: Services       Image: Services         Im                                                                                                    | 102241 (01996)                                        | ¥                                                     | 07-05-2019                    |                       |                                          |                                                                                                    |
| Death or Serious Indient       Image: Death Content of Serious Indient         Death Content Indient D       Image: Death Content of Serious Indient D         Provider:       Alexandris Community Services Board       Licensed         Licensed       Image: Death Content of Serious Indient D         Licensed       Image: Death Content of Serious Indient O         Licensed       Image: Death Content of Serious Indient O         Licensed       Image: Death Content of Serious Indient O         Serior       Image: Death Content of Serious Indient Individualized Indient Content of Serious Indient Individualized Individualized Indient Individualized Indient Individualized Indient Individualized Indient Individualized Indient Individualized Indient Individualized Indient Individualized Indient Individualized Indient Individualized Indient Individualized Indient Individualized Indient Individualized Individualized Individualized Indient Individualized Indient Individualized Indient Individualized Individualized Indient Individualized Indient Individualized Indient Individualized Indient Individualized Individualized Indient Individualized Indient Individualized Indient Individualized Individualized Indient Individualized Indient Individualized Indient Individualized Indient Individualized Indiana Indiana Indi                                                                                                    | 100040                                                | 8*                                                    | 07-04-2010                    |                       |                                          |                                                                                                    |
| Desth Seriols       Image: Seriols         Provide:       Alexandria Community Services Board       Liberead         Liberead                                                                                                    | "Deeth or Serio                                       | sus incident 🛞 c                                      | kath Ot                       | Fellous Indident      |                                          |                                                                                                    |
| Provide:       Alexandria Community Services Board       Libereal         Libereal <ul> <li>Service</li> <li>Service</li>         &lt;</ul>                                                                                                    | DestriGericus<br>Incident D:                          |                                                       |                               |                       | Death/Sericus<br>Incident<br>Counter:    |                                                                                                    |
| Lioensed<br>Service<br>Location<br>Location<br>Cryptoles       Image: Bathcom?         Street<br>Cryptoles       Image: Bathcom?         Street<br>Cryptoles       Image: Bathcom?         "FPB       Image: Bathcom?         "Medicaid<br>Number       Image: Bathcom?         "Location<br>Cryptoles       Image: Bathcom?         "FPB       Image: Bathcom?         "Medicaid<br>Number       Image: Bathcom?         "Medicaid<br>Number       Image: Bathcom?         "Medicaid<br>Number       Image: Bathcom?         Date: Trap       Image: Bathcom?         Date: Trap       Image: Bathcom?         Date: Trap       Image: Bathcom?         Image: Bathcom?       Image: Bathcom?         Image: Bathcom?       Image: Bathcom?         "Medicaid<br>Number       Image: Bathcom?         Date: Trap       Image: Bathcom?         Date: Trap       Image: Bathcom?         Image: Bathcom?       Image: Bathcom?         Image: Bathcom?       Image: Bathcom?         Image: Bathcom?       Image: Bathcom?         Image: Bathcom?       Image: Bathcom?         Image: Bathcom?       Image: Bathcom?         Image: Bathcom?       Image: Bathcom?         Image: Bathcom?       Image: Bathcom?         <                                                                                                    | Provider:                                             | Alexandria Community                                  | / Services Board              |                       | Licenset                                 |                                                                                                    |
| Loostikk (Entry of Street City, State and Zp are required for CSS) and private provider individuals.)     Image: City of Street City, State and Zp are required for CSS) and if water are used?       Street City, State Zp     Image: City of Street City, State and Zp are required for CSS) and if water are used?       'Water Type     Image: City of Street City, State and Zp are required for CSS) and if water are used?       'Water Type     Image: City of Street City, State and Zp are required for CSS) and if water Type       ''Water Type     Image: City of City of C                                                                                           | Licensed<br>Service                                   |                                                       |                               | ~                     | * Specific Ste<br>of<br>Depth/holdent    | (v.g.: Bahroom?)                                                                                         |
| Street<br>City.State.Zp<br>*FFB       *Waiver Type       *Waiver Type         *Medicald       ************************************                                                                                                    | Locaton                                               | (Entry of Steet, City, St<br>private provider Individ | ule and Zip are req<br>uals.) | vined for CSB and     | * Walver                                 | Individual receiving a waiver service?                                                                   |
| "Medicald<br>Number     122122123122     Required if receiving watver service.     * Case<br>Management       Date:Two<br>restrictions<br>(introm AN or<br>PN)     Image: Section (Section Compared Fraction Compared Fractin Compared Fraction Compared Fraction Compared Fractin C | Steet<br>City.State.Zp<br>*FIP6                       |                                                       |                               |                       | " Watver Type                            | Required if receiving     valver convice.                                                                |
| Date/Time<br>Death/holder:         "Date of<br>Discoursy of<br>Death/holder:           PM         Enter 00:00 if time is unknown                                                                                                    | "Medicaid<br>Number                                   | 123123123123                                          | Required if re                | cahing wakter service | * Case<br>Management<br>Provider         | Required Freceiving waiver service. Enot receiving waiver service, Case Management Provider is optional. |
| <ul> <li>Originator/Witness – the person is present at time of death or serious incident</li> </ul>                                                                                                    | Date/Time<br>Death/Inclident<br>(hitzmin AM or<br>PM) | Enter 00.00 Filme is un                               | ] ==<br>                      |                       | "Date of<br>Discoury of<br>Death/holdent | Enter 00:00 if time is unknown                                                                           |
|                                                                                                    |                                                       | * Origina                                             | tor/Witness – th              | e person is present   | at time of death                         | or serious incident                                                                                      |
| * Restranse * Reistionship with the consumer                                                                                                    | *Eistrane                                             |                                                       | "Lastname                     |                       | "Relations                               | hip with the consumer                                                                                    |

# **Death Track**

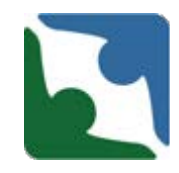

#### The third table in the death track is a new required field.

\* For cases of DD death, providers are responsible for submitting the required documentation listed on the <u>MortalityReview Record</u> <u>Submission Checklist</u>, within 10 business days following a death. By checking here, I acknowledge responsibility for providing these documents per the <u>Process</u> instituted by DBHDS for all cases of DD Death. I further acknowledge that any documentation containing the Protected Health Information of the deceased individual will be submitted in a secure fashion to ensure compliance with federal and state privacy laws.

O By checking here, I acknowledge responsibility for providing these documents.

○ This was not a DD death and therefore the regulation does not apply.

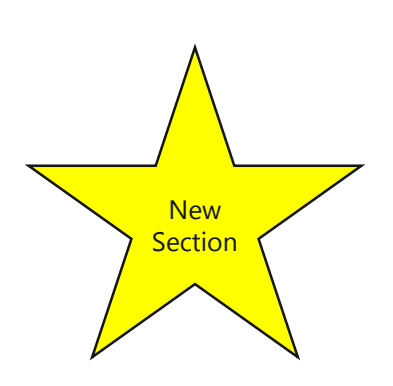

# **Death Track Changes**

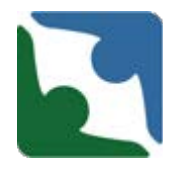

There were a few changes in the fourth table in the death track:

- "Type of Death" has been changed to "Suspected Type of Death"
- "Known Facts Regarding Death" has been changed to "Known Facts Regarding Death/Circumstances."

| COMPLETE                              | FOR DEATHS ONLY                                                                               |                                       |                                     |                                                                                             |                                  |                   |
|---------------------------------------|-----------------------------------------------------------------------------------------------|---------------------------------------|-------------------------------------|---------------------------------------------------------------------------------------------|----------------------------------|-------------------|
| *Suspected<br>Type of<br>Death        | <b>~</b>                                                                                      |                                       |                                     |                                                                                             |                                  |                   |
| *Wasthe<br>death?                     | O EXPECTED-Expected deat<br>caused by an illness or medical<br>e.g.Cancer, that has been prog | h is a loss<br>condition,<br>ressing. | UNEXP<br>unexpected<br>accident, or | ECTED-Unexpected Death is a sudden<br>loss caused by a suicide, homidde,<br>sudden illness. |                                  |                   |
| * Referred<br>to Medical<br>Examiner? | O Yes                                                                                         | ○ No                                  |                                     |                                                                                             |                                  |                   |
| * Is autopsy<br>to be<br>performed?   | O Yes                                                                                         | ○ No                                  |                                     |                                                                                             |                                  |                   |
| lfyes,<br>statusis<br>required        |                                                                                               |                                       |                                     | $\Diamond$                                                                                  |                                  |                   |
| *<br>Suspected<br>Event               | ~                                                                                             |                                       |                                     |                                                                                             | If Other description is required | $\langle \rangle$ |
| * Known Fact                          | s Regarding Death/Circumsta                                                                   | This field                            | d is now a re<br>ck Spelling        | quired field for all deaths                                                                 | $\hat{}$                         |                   |

# **Death Track Changes**

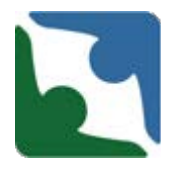

- The section titled "Did this case involve?" currently has "Assault by Client." This has been changed to "Assault Peer to Peer Aggression."
- "Unexplained" has been removed from this area.

| Seclusion                                | Involve Other(please specify)         |
|------------------------------------------|---------------------------------------|
| Restaint                                 |                                       |
| Abuse Allegation                         |                                       |
| Neglect Allegation                       |                                       |
| Assault-Peer to Peer aggression          |                                       |
| Self Injurious Behavior                  | ~                                     |
| Other                                    |                                       |
| If this incident was reported to Hur     | man Rights, please enter number here  |
| If abuse, enter CHRIS abuse #            | If complaint, enter CHRIS complaint # |
| Was an internal investigation initiated? | O No O Yes                            |

Did this case involve? (Check all that apply)

# Death (sections with no change)

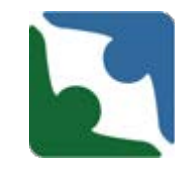

#### The section titled "External notifications made" had no changes.

| External notifications made<br>(Check all that apply) | DSS                                | Other (please specify): |
|-------------------------------------------------------|------------------------------------|-------------------------|
|                                                       | Local Law Enforcement Agency       |                         |
|                                                       | State Police                       |                         |
|                                                       | Department of Health Professionals |                         |
|                                                       | Department of Health               |                         |
|                                                       | Other                              |                         |

#### Death (sections with no change)

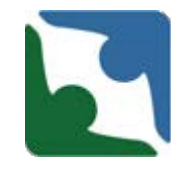

#### The section titled "Provider's Corrective Action" had no changes.

\* Provider's Corrective Action(Check all that apply)

| Change policy and procedure                             |
|---------------------------------------------------------|
| Implement Quirent policy and procedure                  |
| Tain individual saff                                    |
|                                                         |
|                                                         |
| Inorease staffing                                       |
| lnore ase qualifications of staff                       |
| Increase supervision (change patterns of supervision)   |
| Conduct root cause analysis                             |
| Decreased capacity                                      |
|                                                         |
| No new admissions                                       |
| Individual(s) were moved                                |
| Environmental modification                              |
| ISP modification                                        |
| Obtain additional services/assessments                  |
| Meet with support team to review/plan                   |
| Improve QA                                              |
| Supervisory/Administrative staff changelaction          |
| Coneotive action pending further internal investigation |
| C Other                                                 |

# **Death Changes**

New Section

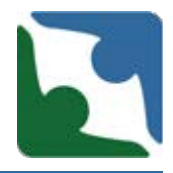

The last new required section added is right before you save the death. There are three options for you to pick from.

|   | * Required. Plese select one from the following: O Death/Serious incident report is complete and no further updates will be provided. |
|---|----------------------------------------------------------------------------------------------------|
|   | O Updates to death/serious incident report will be provided.                                                                          |
|   | O An update to the death/serious incident report has been provided.                                                                   |
|   | Please Indicate which Fields have been updated.                                                                                       |
| 1 |                                                                                                    |

Please make every effort to submit any updates within 24-48 hrs.

# **Death Track**

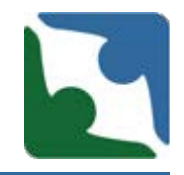

To ensure the incident has been saved, a **Record Counter** number will appear. The number is eight (8) digits long and starts with the year of the incident date. If you do not see the Record Counter number check to see if the browser is still spinning. Please, do not hit enter multiple times, because this will duplicate the death. Once the record counter number appears please press continue.

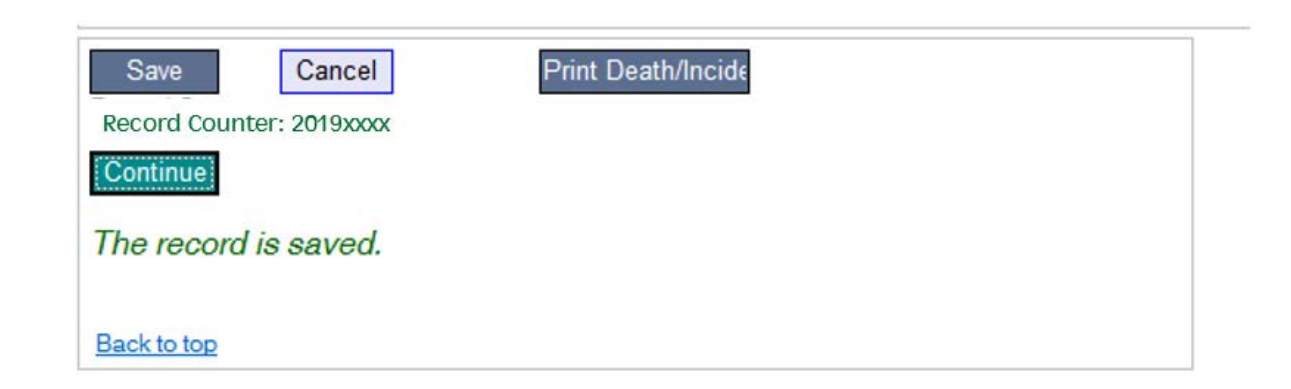